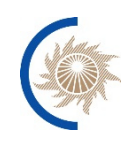

АКЦИОНЕРНОЕ ОБЩЕСТВО «СИСТЕМНЫЙ ОПЕРАТОР ЕДИНОЙ ЭНЕРГЕТИЧЕСКОЙ СИСТЕМЫ»

# ИНСТРУКЦИЯ ПО УСТАНОВКЕ И НАСТРОЙКЕ

программного обеспечения формирования экспресс-протокола о достоверности и качестве данных системы мониторинга переходных режимов

Москва, 2022

# СОДЕРЖАНИЕ

| Перечень сокращений |                                     |    |
|---------------------|-------------------------------------|----|
| 1 C                 | остав ФЭП для установки             | 4  |
| 1.1                 | Системное ПО                        |    |
| 1.2                 | Docker-образы компонентов           |    |
| 1.3                 | Конфигурации                        |    |
| <b>2</b> C          | истемные требования                 | 6  |
| 3 Y                 | становка системного ПО              | 7  |
| 3.1                 | Установка Astra Linux               | 7  |
| 3.2                 | Установка Docker                    | 7  |
| 3.3                 | Добавление прокси для службы docker |    |
| 4 Y                 | становка образов в docker           |    |
| 5 H                 | астройка СУБД                       | 11 |
| 6 К                 | онфигурационные файлы приложения    |    |
| 6.1                 | env-specific.json                   |    |
| 6.2                 | fep-service.config                  |    |
| 6.3                 | kerberos.keytab                     |    |
| 6.4                 | nginx.conf.                         |    |
| 6.5                 | tls.key и tls.crt                   |    |

# Перечень сокращений

Таблица 1. Перечень сокращений

| Сокращение | Описание или расшифровка                                                                                                    |
|------------|----------------------------------------------------------------------------------------------------|
| API        | Интерфейс программирования приложений (англ.<br>Application programming interface) - набор готовых классов,<br>процедур, функций, структур и констант, предоставляемых<br>приложением (библиотекой, сервисом) или операционной<br>системой для использования во внешних программных<br>продуктах |
| PGP        | preety good privacy, инструмент для шифрования                                                                                                    |
| АС СИ СМПР | Автоматическая система сбора информации от<br>регистраторов системы мониторинга переходных режимов                                                                                                    |
| БД         | База данных                                                                                                    |
| ПО МФУК    | Программное обеспечение мониторинга<br>функционирования устройств и комплексов системы<br>мониторинга переходных режимов                                                                                                    |
| ΠΟ ΦЭΠ     | Программное обеспечение формирования экспресс-<br>протокола о достоверности и качестве данных системы<br>мониторинга переходных режимов                                                                                                    |
| НСИ        | Нормативно-справочная информация                                                                                                    |
| OC         | Операционная система                                                                                                    |
| ПО         | Программное обеспечение                                                                                                    |

## 1 Состав ФЭП для установки

Программное обеспечение ФЭП состоит из следующих элементов:

- системное ПО;
- Docker-образы компонентов;
- конфигурации.

#### 1.1 Системное ПО

Системное ПО обеспечивает среду запуска приложения и состоит из следующих элементов:

- OC Astra Linux;
- среда выполнения приложения Docker с возможностью запуска контейнеров приложений в виртуальной среде;
- СУБД Postgres Pro Ent.

#### 1.2 Docker-образы компонентов

Docker-образы компонентов представляют собой основу для запуска виртуальной среды конкретного компонента в виде контейнера. Состав образов в рамках ФЭП следующий:

- fep-service центральный серверный компонент обработки и хранения параметров качества данных, а также предоставляет REST API для пользовательского интерфейса;
- fep-ui пользовательский интерфейс приложения;
- map-server компонент, предоставляющий карту для отображения в интерфейсе на форме мониторинга.

#### 1.3 Конфигурации

Конфигурации описывают связи между компонентами и необходимые им ресурсы. Поставляются в виде отдельного архива и подлежат редактированию при установке.

Состав файлов при установке без кластера (в docker) следующий:

- fep-service.config конфигурационный файл настроек серверной части приложения;
- env-specific.json конфигурационный файл веб-приложения;

 nginx.conf - конфигурационный файл nginx веб-приложения для настройки интеграции серверной части и веб-приложения, а также ssl-сертификатов.

# 2 Системные требования

Для функционирования системы требуются сервера (виртуальные или физические) в следующем составе:

- 1. Сервер приложений:
- 4х ядерный CPU с архитектурой х86-64;
- 16 Гб RAM;
- 500 Гб дискового пространства (один раздел).
  - 2. Сервер БД:
- 4х ядерный CPU с архитектурой х86-64;
- 16 Гб RAM;
- 500 Гб дискового пространства (два раздела: 100 системный, 400 для БД (по умолчанию монтируется в /mnt/datastorage/fep-share-storage)).

### 3 Установка системного ПО

Необходимо установить следующее системное ПО, необходимое для функционирования системы:

- Astra Linux "Орел" версии 2.12 и выше;
- Docker версии не ниже 19.03.
- Postgres Pro Ent.

#### 3.1 Установка Astra Linux

Установка описана в официальной документации, расположенной на сайте производителя - <u>https://astralinux.ru/assets/docs/AstraLinuxCE\_install\_2-12.pdf</u>.

#### 3.2 Установка Docker

Установка docker для операционной системы Astra Linux ничем не отличается от установки на ОС Debian, описанной по адресу <u>https://docs.docker.com/engine/install/debian/</u>.

Для этого надо установить (если не установлено) ПО для интеграции с https-peпозиториями для пакетного менеджера apt (все последующие команды - команды командной строки bash):

```
sudo apt-get update
```

```
sudo apt get update
```

```
sudo apt-get install -y \
    apt-transport-https \
    ca-certificates \
    curl \
    gnupg-agent \
    software-properties-common
```

Установка docker на Astra Linux:

```
sudo apt install docker.io
```

Проверка корректной установки docker осуществляется запуском тестового контейнера:

sudo docker run hello-world

После его запуска будет отображено сообщение «hello world» в командной строке и контейнер завершит свою работу. Это значит, что docker установлен успешно.

Создание группы пользователей docker (если группа уже создана, то перейти к следующему шагу):

sudo groupadd docker Добавить своего пользователя в группу docker: sudo usermod -aG docker \$USER

#### 3.3 Добавление прокси для службы docker

Создайте каталог systemd для службы docker:

```
sudo mkdir -p /etc/systemd/system/docker.service.d
```

Создайте файл с именем /etc/systemd/system/docker.service.d/httpproxy.conf, который добавляет HTTP\_PROXY переменную среды:

[Service] Environment="HTTP\_PROXY=http://proxy.example.com:80"

Если вы находитесь за прокси-сервером HTTPS, установите HTTPS\_PROXY переменную среды:

```
[Service]
Environment="HTTPS_PROXY=https://proxy.example.com:443"
```

Можно установить несколько переменных среды; например, как HTTPS, так и HTTP-прокси;

```
[Service]
Environment="HTTP_PROXY=http://proxy.example.com:80"
Environment="HTTPS_PROXY=https://proxy.example.com:443"
```

Если у вас есть внутренние реестры Docker, с которыми вам нужно связаться без прокси, вы можете указать их через NO\_PROXY переменную среды.

Переменная NO\_PROXY указывает строку, содержащую разделенные запятыми значения для хостов, которые следует исключить из проксирования. Вот параметры, которые вы можете указать для исключения хостов:

1. Префикс IP-адреса (1.2.3.4).

2. Доменное имя или специальная метка DNS (\*).

3. Доменное имя соответствует этому имени и всем поддоменам. Доменное имя с ведущим «.» соответствует только субдоменам. Например, учитывая домены foo.example.com и example.com:

- example.com соответствует example.com и foo.example.com, и

- .example.com соответствует только foo.example.com

4. Одна звездочка (\*) указывает на то, что проксирование не должно выполняться.

5. Буквенные номера портов принимаются префиксами IP-адресов (1.2.3.4:80) и именами доменов (foo.example.com:80).

Пример конфигурации:

```
[Service]Environment="HTTP_PROXY=http://proxy.example.com:80"
Environment="HTTPS_PROXY=https://proxy.example.com:443"
Environment="NO_PROXY=localhost,127.0.0.1,docker-registry.example.com,.corp"
```

Сбросьте изменения и перезапустите Docker

copoeste nswenenna a nepesanjetate Doeker

sudo systemctl daemon-reload
sudo systemctl restart docker

Убедитесь, что конфигурация загружена и соответствует внесенным вами изменениям, например:

```
sudo systemctl show --property=Environment docker
Пример вывода:
Environment=HTTP_PROXY=http://proxy.example.com:80
HTTPS_PROXY=https://proxy.example.com:443 NO_PROXY=localhost,127.0.0.1,docker-
registry.example.com,.corp
```

## 4 Установка образов в docker

Далее необходимо загрузить образы приложения в репозиторий Docker:

1.....

sudo docker load -i fep-service.tar sudo docker load -i fep-ui.tar sudo docker load -i map-server.tar

### 5 Настройка СУБД

В рамках данной установки на второй узел устанавливается только СУБД Postgres Pro Ent, а на первый - приложение ФЭП, работающее в среде docker.

После установки СУБД необходимо выполнить следующие команды:

```
sudo mkdir -p /mnt/datastorage/fep-share-storage/postgres
docker run -d --restart unless-stopped \
--name fep-postgres \
--env POSTGRES_DB="postgres" \
--env POSTGRES_USER="postgres" \
--env POSTGRES_PASSWORD="postgres" \
--mount type=bind,source=/mnt/datastorage/fep-share-
storage/postgres,target=/var/lib/postgresql/data \
--publish 5432:5432 \
postgres:12.4
```

Для запуска загруженных образов приложений предварительно необходимо создать сеть внутри docker, через которую будут общаться компоненты приложения между собой и с внешней по отношению к docker сетью. Сеть с наименованием fep-network (далее будет использоваться в привязке к запускаемым контейнерам) создается следующей командой:

docker network create fep-network

Далее создаем контейнер для сервиса расчетов ФЭП с запуском в режиме daemon (-d) и опцией автозапуска (--restart unless-stopped), привязкой к fepnetwork, dns-именем fep-service внутри fep-network, а также монтируем конфигурацию приложения внутрь контейнера из файловой системы сервера по пути /mnt/datastorage/fep-share-storage/fep-service.config.

Перед созданием необходимо установить нужную timezone: Для этого необходимо изменить путь до файла нужной timezone на хосте (/usr/share/zoneinfo/Europe/Moscow) в аргументе

```
--mount
type=bind,source=/usr/share/zoneinfo/Europe/Moscow,target=/etc/localtime \
```

```
sudo mkdir -p /mnt/datastorage/fep-share-storage/logs/fep-service
docker run -d --restart unless-stopped \
--net fep-network \
--name fep-service \
--env JAVA_OPTS="-Xmx2048m -XX:+UseGIGC -XX:+HeapDumpOnOutOfMemoryError -
XX:HeapDumpPath=/mnt" \
--mount type=bind,source=/mnt/datastorage/fep-share-storage/fep-
service.config,target=/etc/opt/ch/application.properties,readonly \
--mount type=bind,source=/mnt/datastorage/fep-share-
storage/kerberos.keytab,target=/etc/opt/kerberos.keytab,readonly \
```

```
--mount type=bind,source=/mnt/datastorage/fep-share-storage/logs/fep-
service,target=/usr/local/tomcat/logs \
--mount type=bind,source=/usr/share/zoneinfo/Europe/Moscow,target=/etc/localtime
\
--publish 31005:8080 \
ap/fep-service:0.1
```

#### Создаем контейнер веб-сервера с пользовательским интерфейсом:

```
оздаем контеннер все сервера с пользовательским интерфенсов
```

```
docker run -d --restart unless-stopped \
--net fep-network \
--name fep-ui \
--mount type=bind,source=/mnt/datastorage/fep-share-storage/env-
specific.json,target=/usr/share/nginx/html/assets/env-specific.json,readonly \
--mount type=bind,source=/mnt/datastorage/fep-share-
storage/nginx.conf,target=/etc/nginx/nginx.conf,readonly \
--mount type=bind,source=/mnt/datastorage/fep-share-
storage/tls.key,target=/usr/share/nginx/ssl/cert.key,readonly \
--mount type=bind,source=/mnt/datastorage/fep-share-
storage/tls.crt,target=/usr/share/nginx/ssl/cert.pem,readonly \
--publish 31006:80 \
--publish 443:443 \
ap/fep-ui:0.1
```

Где привязываем также путь до ssl-сертификата с приватным ключом (/mnt/datastorage/fep-share-storage/tls.crt и mnt/datastorage/fep-share-storage/tls.key) и конфигурацию nginx, сконфигурированную под использование этих ключей, а также создающую reverse proxy на сервис, находящийся на порту 31005, через единый https-порт.

В файле nginx.conf необходимо задать dns-имя для веб-сервера - присвоить ключу server\_name значение dns-имени.

Генерация kerberos.keytab и ssl-ключей описана в соответствующих подразделах, после чего они должны быть скопированы в директорию /mnt/datastorage/fep-share-storage сервера.

Аналогично создаем контейнер мап-сервера с сервисом карты:

```
docker run -d --restart unless-stopped \
--net fep-network \
--name map-server \
--publish 31010:8080 \
ap/map-server:1.0
```

Описание всех параметров fep-service.config и env-specific.json смотрите в разделе Конфигурационные файлы приложения. После настройки всех

в разделе Конфигурационные файлы приложения. После настройки всех параметров необходимо перезапустить контейнеры (проще всего - sudo systemctl restart docker.service).

#### 6 Конфигурационные файлы приложения

Все файлы конфигураций (а также файлы с ключами для ssl и kerberos) самого приложения должны храниться на сервере в директории /mnt/datastorage/fep-share-storage.

В ФЭП в части настроек приложения присутствуют следующие файлы:

- fep-service.config конфигурационный файл настроек серверной части приложения;
- env-specific.json конфигурационный файл веб-приложения;
- kerberos.keytab перманентный kerberos-токен для сервиса с SPN для вебсервера;
- tls.key/tls.crt закрытый и открытый ключи ssl-сертификата.
- nginx.conf конфигурационный файл nginx

#### 6.1 env-specific.json

В файле env-specific.json требуется указать следующие настройки:

(конструкции в виде "{{ FEP\_SERVER\_DNS\_NAME }}" являются переменными и подлежат замене (вместе со скобками {{}}))

```
{
   "backendhost": "https://{{ FEP_SERVER_DNS_NAME }}/backend",
   "mapurl": "https://{{ FEP_SERVER_DNS_NAME }}/map/map-
server/images/osm_tiles/{z}/{x}/{y}.png",
   "oauth2": {
        "endpoint": "https://{{ FEP_SERVER_DNS_NAME }}/backend/oauth",
        "clientId": "fepjwtclientid",
        "clientSecret": "fepjwtclientkey",
        "redirectUri": "https://{{ FEP_SERVER_DNS_NAME }}/monitoring",
        "authType": "ldap"
}
```

Где:

"backendhost" - внешний адрес к backend REST API. Необходимо явное указание внешнего доступа, т.к. он в последующем отправляется пользователю как ресурс клиентского приложения.

"mapurl" - адрес сервера карт. Используется для отображения географической карты на форме мониторинга.

"oauth2:endpoint" - адрес к API выдачи токенов для аутентификации.

"oauth2:redirectUri" - адрес куда будет перенаправлен пользователь после аутентификации.

"oauth2:authType" - тип аутентификации.

#### 6.2 fep-service.config

В файле fep-service.config задаются следующие настройки доступа к АС СИ СМПР и МФУК, почте, а также авторизации:

- (конструкции в виде "{{ SMPR\_URL }}" являются переменными и подлежат замене (вместе со скобками {{}});
- (конструкции в виде "{{ SMPR\_BACKEND\_PORT | default(4040) }}" являются переменными и подлежат замене (вместе со скобками {{}}) на значение внутри конструкци "default()");
- (конструкции в виде "(IF MFUK = ...)" являются переменными и подлежат замене (вместе со скобками ()) на одно из IF на значение после "=").

Если в config присутствуют русские символы, то необходимо воспользоваться инструментом "native2ascii" для перевевода символов в ascii, например: строка CN=username, OU=Opranusauus, будет CN=username,  $OU=\langle u041e | u0440 | u0433 | u0430 | u043d | u0438 | u0437 | u0430 | u0446 | u0446 | u0446 | u0446 | u0446 | u0446 | u0446 | u0446 | u0446 | u0446 | u0446 | u0446 | u0446 | u0446 | u0446 | u0446 | u0446 | u0446 | u0446 | u0446 | u0446 | u0446 | u0446 | u0446 | u0446 | u0446 | u0446 | u0446 | u0446 | u0446 | u0446 | u0446 | u0446 | u0446 | u0446 | u0446 | u0446 | u0446 | u0446 | u0446 | u0446 | u0446 | u0446 | u0446 | u0446 | u0446 | u0446 | u0446 | u0446 | u0446 | u0446 | u0446 | u0446 | u0446 | u0446 | u0446 | u0446 | u0446 | u0446 | u0446 | u0446 | u0446 | u0446 | u0446 | u0446 | u0446 | u0446 | u0446 | u0446 | u0446 | u0446 | u0446 | u0446 | u0446 | u0446 | u0446 | u0446 | u0446 | u0446 | u0446 | u0446 | u0446 | u0446 | u0446 | u0446 | u0446 | u0446 | u0446 | u0446 | u0446 | u0446 | u0446 | u0446 | u0446 | u0446 | u0446 | u0446 | u0446 | u0446 | u0446 | u0446 | u0446 | u0446 | u0446 | u0446 | u0446 | u0446 | u0446 | u0446 | u0446 | u0446 | u0446 | u0446 | u0446 | u0446 | u0446 | u0446 | u0446 | u0446 | u0446 | u0446 | u0446 | u0446 | u0446 | u0446 | u0446 | u0446 | u0446 | u0446 | u0446 | u0446 | u0446 | u0446 | u0446 | u046 | u046 | u046 | u046 | u046 | u046 | u046 | u046 | u046 | u046 | u046 | u046 | u046 | u046 | u046 | u046 | u046 | u046 | u046 | u046 | u046 | u046 | u046 | u046 | u046 | u046 | u046 | u046 | u046 | u046 | u046 | u046 | u046 | u046 | u046 | u046 | u046 | u046 | u046 | u046 | u046 | u046 | u046 | u046 | u046 | u046 | u046 | u046 | u046 | u046 | u046 | u046 | u046 | u046 | u046 | u046 | u046 | u046 | u046 | u046 | u046 | u046 | u046 | u046 | u046 | u046 | u046 | u046 | u046 | u046 | u046 | u046 | u046 | u046 | u046 | u046 | u046 | u046 | u046 | u046 | u046 | u046 | u046 | u046 | u046 | u046 | u046 | u046 | u046 | u046 | u046 | u046 | u046 | u046 | u046 | u046 | u046 | u046 | u046 | u046 |$ 

Пароль для {{ FEP\_SERVICE\_USER\_PASSWORD }} не должен содержать спец. символы "!\*'();:@&=+\$,/?#[]".

Файл конфигурации чувствителен к пробелам в конце строки.

```
data-quality-configuration.base-url=http://{{ SMPR SERVER HOST }}:{{
SMPR BACKEND PORT | default(4040) }}/backend
data-quality-configuration.default-admin-user={{ FEP SERVICE USER USERNAME }}
data-quality-configuration.jwt.redirect-uri=https://{{    FEP_APP_SERVER_HOST
}/monitoring
data-quality-configuration.kerberos.service-principal-name=HTTP/{{
FEP APP SERVER HOST }}@{{ FEP APP SERVER DOMAIN }}
data-quality-configuration.ldap.base={{ LDAP_BASE_PATH }}
data-quality-configuration.ldap.domain={{ LDAP_DOMAIN }}
data-quality-configuration.ldap.password={{ FEP_SERVICE_USER_PASSWORD }}
data-quality-configuration.ldap.url=ldap://{{ LDAP_SERVER_HOST }}:{{
LDAP SERVER PORT | default(3268) }}
data-quality-configuration.ldap.userDn={{ LDAP USER DN FULL PATH }}
data-quality-configuration.mail.sender={{ EMAIL FOR SENDLER }}
data-quality-configuration.username={{ SMPR USERNAME }}
data-quality-configuration.password={{ SMPR PASSWORD }}
data-source.url=jdbc:postgresql://{{ FEP DB SERVER HOST }}/postgres
rest-topology-provider.auth.token-endpoint=(IF MFUK = https://{{
MFUK SERVER HOST }}/backend/oauth/ldap/token )
                                       = https://{{ GRAND FEP APP SERVER HOST
                             (IF FEP
}}/backend/oauth/ldap/token )
rest-topology-provider.base-url=(IF MFUK = https://{{ MFUK SERVER HOST
}}/backend )
                    (IF FEP
                               = https://{{ GRAND FEP APP SERVER HOST
}}/backend/feap )
spring.mail.host={{ SMTP HOST }}
# Примечание: Для {{ SMTP_HOST }} допускается только dns-имя
spring.mail.port={{ SMTP_PORT | default(25) }}
spring.mail.username={{ SMTP USER }}
```

```
spring.mail.password={{ SMTP USER PASSWORD }}
spring.mail.properties.mail.smtp.auth.mechanisms={{ SMTP AUTH MECHANISMS |
default(NTLM) } }
spring.mail.properties.mail.smtp.auth.ntlm.domain={{
SMTP DOMAIN FOR NTLM AUTH MECHANISM } }
thrift-telemetry-value-provider.host={{ SMPR SERVER HOST }}
#--- НЕ редактируемые ---#
data-quality-configuration.jwt.backend-client-id=fepbackendclientid
data-quality-configuration.jwt.backend-client-key={noop}
data-quality-configuration.kerberos.keytab-location=/etc/opt/kerberos.keytab
data-source.driverClassName=org.postgresql.Driver
data-source.password=postgres
data-source.username=postgres
rest-topology-provider.fetch-topology-uri=/topology/all
rest-topology-provider.update-topology-uri=/config
rest-topology-provider.auth.client-id=fepbackendclientid
rest-topology-provider.auth.secret-id=fepbackendclientkey
spring.jpa.database-platform=org.hibernate.dialect.PostgreSQLDialect
spring.jpa.hibernate.ddl-auto=update
spring.profiles.default=secure
thrift-telemetry-value-provider.port=7777
telemetry-value-cache.storage-duration-minutes=120
data-quality-configuration.snmp.trap-address={{ SERVER_HOST }}
data-quality-configuration.snmp.trap-port= {{ SERVER_PORT }}
data-quality-configuration.snmp.auth.v2.community-name=public
data-quality-configuration.snmp.auth.v2.security-name=SOCDUro
spring.mail.properties.mail.smtp.connectiontimeout=15000
spring.mail.properties.mail.smtp.timeout=15000
spring.mail.properties.mail.smtp.writetimeout=15000
#--- НЕ редактируемые
                       ---#
#--- Откладка ---#
#logging.level.root=DEBUG
```

Где:

- data-quality-configuration.base-url базовый url REST API backend AC СИ СМПР для доступа к настройкам адаптера качества данных;
- data-quality-configuration.username имя пользователя;
- data-quality-configuration.password пароль;
- rest-topology-provider.base-url базовый url REST API для доступа к НСИ;
- rest-topology-provider.auth.token-endpoint базовый url REST API для получения токена аутентификаций;
- rest-topology-provider.auth.client-id имя пользователя (если нет прямого доступа до ПО МФУК - учётные данные клиента (имя) приложения вышестоящего ПО ФЭП);
- rest-topology-provider.auth.secret-id пароль (если нет прямого доступа до ПО МФУК - учётные данные клиента (пароль) приложения вышестоящего ПО ФЭП);
- thrift-telemetry-value-provider.host адрес thrift api AC СИ СМПР;
- thrift-telemetry-value-provider.port порт thrift api AC СИ СМПР;
- thrift-telemetry-value-provider.username имя пользователя;
- thrift-telemetry-value-provider.password пароль;

- data-quality-configuration.jwt.backend-client-id=fepbackendclientid
   учётные данные клиента имя;
- data-quality-configuration.jwt.backend-clientkey={noop}fepbackendclientkey - учётные данные клиента - пароль;
- data-quality-configuration.ldap.userDn=polygon\_pdc
   Username преднастроенного администратора в системе для проверки присутствия пользователей в AD. Соответствует sAMAccountName из AD;
- data-quality-configuration.ldap.password=123123 Пароль преднастроенного администратора
- data-quality-configuration.default-admin-user=polygon Username пользователя для логина в приложении. Должен быть в AD. Может быть таким же как и CN в ...ldap.userDn
- data-quality-configuration.ldap.domain=example.com Домен AD
- data-quality-configuration.ldap.base=DC=example,DC=com Путь для поиска пользователей
- data-quality-configuration.ldap.searchFilter=(sAMAccountName={0})
   фильтр поиска (необязательное)
- data-quality-configuration.kerberos.service-principal-name наименование SPN для сервиса (пользователя, под токеном которого будет работать сервис) в kerberos в нотации "HTTP/<dns-имя сервера>@<домен AD>;
- data-quality-configuration.jwt.redirect-uri адрес перенаправления после автоматической авторизации по kerberos вида https://<dnsимя сервера>/monitoring;
- data-quality-configuration.mail.sender почтовый ящик отправителя рассылаемых отчетов;
- spring.mail.host хост почтового сервера;
- spring.mail.port порт почтового сервера;
- spring.mail.username пользователь, под которым происходит авторизация и отправка почты;
- spring.mail.password пароль пользователя;
- spring.mail.properties.mail.smtp.auth.mechanisms используемые механизмы авторизации. NTLM основной;
- spring.mail.properties.mail.smtp.auth.ntlm.domain NTLM-домен.

## 6.3 kerberos.keytab

Для аутентификации клиентов посредством схемы Negotiate для HTTP с поддержкой Kerberos необходимо выпустить ketyab файл.

Конструкции в виде "{{ SERVER\_DNS\_NAME }}" являются переменными и подлежат замене (вместе со скобками {{}}):

- если имя переменной указано как CamelCase значение регистрозависимое;
- если имя переменной указано как UPPERCASE значение должно быть в верхнем регистре;
- если имя переменной указано как lower\_case значение должно быть в нижнем регистре.

Открыть cmd от имени администратора AD. Сгенерировать kerberos.keytab файл для заданного spn:

ktpass -princ HTTP/{{ fep\_server\_dns\_name\_with\_domain }}@{{ DOMAIN }} -pass {{
 password }} -mapuser {{ domain }}\{{ Username }} -crypto ALL -ptype
 KRB5\_NT\_PRINCIPAL -out kerberos.keytab

Полученный keytab-файл нужно перенести на сервер приложений для подключения к configuration-manager по следующему пути:

/mnt/datastorage/fep-share-storage/kerberos.keytab

Изменить следующие настройки в конфигурационном файле fepservice.config:

```
data-quality-configuration.kerberos.service-principal-name=HTTP/{{
  fep_server_dns_name_with_domain }}@{{ DOMAIN }}
  data-quality-configuration.kerberos.keytab-location=/etc/opt/kerberos.keytab
  data-quality-configuration.jwt.redirect-uri=https://{{
    fep_server_dns_name_with_domain }}/monitoring
  }
}
```

Где:

- data-quality-configuration.kerberos.service-principal-name
   назначенный SPN. Обычно имеет вид HTTP/{{
   fep\_server\_dns\_name\_with\_domain }}@{{ DOMAIN }};
- data-quality-configuration.kerberos.keytab-location полный путь до .keytab файла внутри контейнера (/etc/opt/kerberos.keytab);
- data-quality-configuration.jwt.redirect-uri адрес на который вернёт backend после успешной аутентификации.

Изменить следующие настройки (не стирая предыдущие для oauth2) в конфигурационном файле env-specific.json:

```
"oauth2": {
    ...
    "redirectUri": "https://{{ fep_server_dns_name_with_domain}}/monitoring",
    "authType": "kerberos"}
```

Где:

- "oauth2:authType" тип аутентификации;
- "oauth2:redirectUri" адрес, на который вернёт backend после успешной аутентификации.

Далее необходимо перезагрузить контейнеры fep-service и fep-ui.

#### 6.4 nginx.conf

В файле nginx.conf конструкции в виде "{{ SERVER\_DNS\_NAME }}" являются переменными и подлежат замене.

```
#user nobody;
worker_processes 1;
#error_log /dev/stderr;
#error_log /dev/stderr notice;
#error_log /dev/stderr info;
#error_log /dev/stderr debug;
        logs/nginx.pid;
#pid
events {
   worker_connections 1024;
http {
    include mime.types;
default_type application/octet-stream;
    #log_format main '$remote_addr - $remote_user [$time_local] "$request" '
                         '$status $body_bytes_sent "$http_referer" '
    #
    #
                         '"$http_user_agent" "$http_x_forwarded_for"';
    #access_log /dev/stdout main;
    access_log off;
    #tcp_nopush on;
    #keepalive timeout 0;
    keepalive_timeout 300;
    gzip on;
    gzip_types text/plain application/xml application/json
application/javascript;
    server {
                80;
       listen
       server name {{ SERVER DNS NAME }};
       return 301 https://$server_name$request_uri;
    }
    server {
        listen 443 ssl;
server_name {{ SERVER_DNS_NAME }};
        index index.html;
        root /usr/share/nginx/html;
        ssl certificate /usr/share/nginx/ssl/cert.pem;
```

```
ssl certificate key /usr/share/nginx/ssl/cert.key;
       ssl session cache
                            shared:SSL:1m;
       ssl_session_timeout 5m;
       ssl ciphers HIGH:!aNULL:!MD5;
       ssl_prefer_server_ciphers on;
       client max body size 100m;
       location / {
           try files $uri /index.html;
       proxy_read_timeout 300;
        #error page 404
                                     /404.html;
        # redirect server error pages to the static page /50x.html
       error_page 500 502 503 504 /50x.html;
       location = /50x.html {
           root /usr/share/nginx/html;
        }
       location /backend/ {
           proxy pass http://fep-service:8080/;
           proxy set header Host $host;
           proxy_set_header X-Real-IP $remote_addr;
           proxy_set_header X-Forwarded-For $proxy_add_x_forwarded_for;
           proxy set header X-Forwarded-Proto $scheme;
        }
   location /map/ {
           proxy_pass http://map-server:8080/;
           proxy set header Host $host;
           proxy_set_header X-Real-IP $remote_addr;
           proxy_set_header X-Forwarded-For $proxy_add_x_forwarded_for;
           proxy set header X-Forwarded-Proto $scheme;
        }
    }
}
```

#### 6.5 tls.key и tls.crt

Для работы протокола https веб-сервер должен быть настроен на использование приватного и публичного ssl-ключей.

Для этого предварительно необходимо сгенерировать ssl-сертификат.

Если сертификат сгенерирован в формате .pfx необходимо получить из сертификата файлы tls.key (приватный ключ) и tls.crt (открытый сертификат) через openssl, для этого необходимо выполнить следующие команды:

```
openssl pkcs12 -in SERVER_DNS_NAME.pfx -nocerts -nodes -out tls.key
openssl pkcs12 -in tls.pfx -clcerts -nokeys -out tls.crt
```

Данные файлы следует поместить в директорию mnt/datastorage/fep-sharestorage сервера.